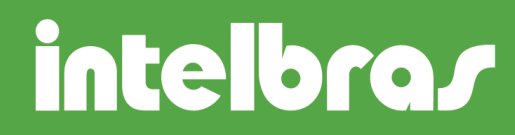

#### GRAVAÇÃO POR DETECÇÃO DE MOVIMENTO - SIM V5

São José, 17 de julho, 2012.

Através do software SIM (Sistema Inteligente de Monitoramento) é possível realizar gravações locais de determinadas câmeras por: mascaramento, perda de vídeo, detecção de movimento e alarme externo. Abaixo segue a descrição passo a passo da programação para realizar uma gravação local por DETECÇÃO DE MOVIMENTO.

Na interface principal do software acesse: Configurações > Plano do alarme.

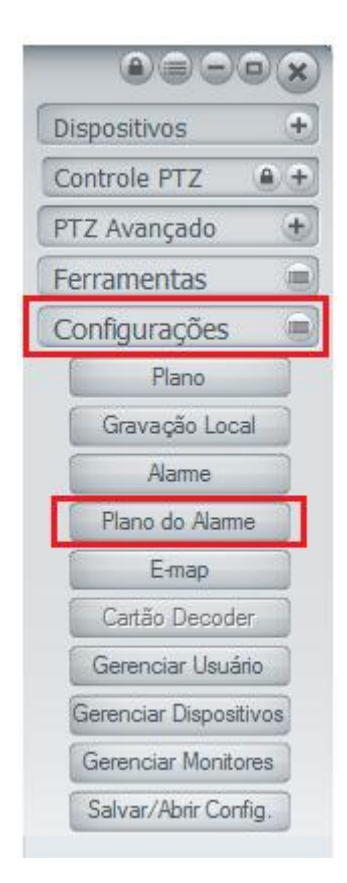

#### SUPORTE A CLIENTES Para informações: (48) 2106 0006 <u>suporte@intelbras.com.br</u> Horário de atendimento: Segunda a sexta-feira: das 8 às 20 h | Sábado: das 8 às 18 h

## intelbras

A tela será apresentada conforme a figura a seguir:

| ispositivo de alarme | Configurar<br>Aiustar bo         | Tipo:                                   |                                                                     |                                  |                                         |                     |                                         | Ŧ                             |                       |          |          |
|----------------------|----------------------------------|-----------------------------------------|---------------------------------------------------------------------|----------------------------------|-----------------------------------------|---------------------|-----------------------------------------|-------------------------------|-----------------------|----------|----------|
|                      | Período<br>1<br>2<br>3<br>4<br>5 | Dom. S<br>Hora<br>0<br>0<br>0<br>0<br>0 | eg. Ter.<br>Minuto<br>: 0<br>: 0<br>: 0<br>: 0<br>: 0<br>: 0<br>: 0 | Qua,<br>] —<br>] —<br>] —<br>] — | Qui. :<br>Hora<br>0<br>0<br>0<br>0<br>0 | Sex. ]: ]: ]: ]: ]: | Sáb.<br>Minuto<br>0<br>0<br>0<br>0<br>0 | Modelo                        | em branco<br>24 horas | Editor m | dela     |
|                      | Ativar açã                       | Disp.:                                  |                                                                     | Adio                             | ionar                                   | Alte                | rar A                                   | Canal:<br>iempo(s):<br>Apagar | 20<br>Cancelar        |          |          |
|                      | NO.                              | wome do                                 | aispositivo                                                         |                                  | Nome da                                 | cam                 | era                                     | Cam                           | era ID                | Preset   | rempo(s) |

Dispositivo de alarme: Selecione o dispositivo e o canal que irá ativar a ação, ou seja o canal que na ocorrência de uma detecção de movimento irá disparar a gravação dos canais posteriormente configurados.

Tipo: Selecione o tipo de ocorrência que irá gerar a gravação.

Ajustar horário: Defina os dias da semana e os períodos para que a gravação ocorra. Existem 2 modelos pré definidos que são: Modelo em branco e Modelo 24 horas. Também pode-se editar um modelo padrão, para isto clique em Editar Modelo. A tela será apresentada conforme a figura abaixo.

## intelbras

| ditar pe | ríodo    |     |         |    |      |   |        | Modelos          |
|----------|----------|-----|---------|----|------|---|--------|------------------|
| tulo:    | Modelo e | m b | ranco   |    |      |   |        | Modelo em branco |
| ríodo    | Hora     |     | Minuto  |    | Hora |   | Minuto | Modelo 24 noras  |
| 1        | 0        | :   | 0       | -  | 0    | : | 0      |                  |
| 2        | 0        | :   | 0       | _  | 0    | : | 0      |                  |
| 3        | 0        | :   | 0       | -  | 0    | : | 0      |                  |
| 4        | 0        | :   | 0       | -  | 0    | : | 0      |                  |
| 5        | 0        | :   | 0       | -  | 0    | : | 0      |                  |
| 6        | 0        | :   | 0       | _  | 0    | : | 0      |                  |
|          | Adiciona | r   | Alterar | Ap | agar |   |        |                  |

Apague o nome que se encontra no campo Título e atribua um nome ao modelo, na sequencia especifique os períodos de acordo com sua necessidade e clique em Adicionar e OK. O novo modelo fará parte da lista de modelos.

| ditar mod<br>Editar pe | elo<br>eríodo | 7      | 1       |     |      | - 2 |        | Modelos                             | -2 |
|------------------------|---------------|--------|---------|-----|------|-----|--------|-------------------------------------|----|
| Título:                | Modelo I      | Intelb | oras    |     |      |     |        | Modelo em branco                    |    |
| Período                | Hora          |        | Minuto  |     | Hora |     | Minuto | Modelo 24 horas<br>Modelo Intelbras |    |
| 1                      | 7             |        | 30      | _   | 17   | :   | 30     |                                     |    |
| 2                      | 0             | ;      | 0       | _   | 0    | :   | 0      |                                     |    |
| 3                      | 0             | ;      | 0       | _   | 0    | :   | 0      |                                     |    |
| 4                      | 0             | ;      | 0       | _   | 0    | :   | 0      |                                     |    |
| 5                      | 0             | ;      | 0       | _   | 0    | :   | 0      |                                     |    |
| 6                      | 0             | ;      | 0       | _   | 0    | :   | 0      |                                     |    |
|                        | Adiciona      | ar (   | Alterar | Api | agar |     |        |                                     |    |
|                        |               |        |         |     |      |     |        | OK Cancela                          | •  |

De volta a tela de configuração do Plano do Alarme selecione o modelo desejado e clique em Todos caso a configuração seja válida para todos os dias da semana. Se a configuração não for válida para todos os dias da semana, selecione os dias da semana que deseja e clique na seta que aponta para a esquerda.

## intelbras

| Configurar  | Tipo:          | Det | . Movime | nto  |        | _   |        | •                        |
|-------------|----------------|-----|----------|------|--------|-----|--------|--------------------------|
| Ajustar hor | ário<br>Dom. S | eg. | Ter.     | Qua. | Qui. S | ex. | Sáb.   | Modelo em branco         |
| Período     | Hora           |     | Minuto   |      | Hora   |     | Minuto | Modelo 24 horas          |
| 1           | 7              | :   | 30       | _    | 17     | :   | 30     | Modelo Intelbras         |
| 2           | 0              | :   | 0        | _    | 0      | :   | 0      |                          |
| 3           | 0              | :   | 0        | _    | 0      | :   | 0      |                          |
| 4           | 0              | :   | 0        | _    | 0      | :   | 0      |                          |
| 5           | 0              | :   | 0        | _    | 0      | :   | 0      |                          |
| 6           | 0              | :   | 0        | -    | 0      | :   | 0      | <- <-todos Editar modelo |

Ativar ação: Neste campo selecione o dispositivo e o canal que irá gravar na ocorrência de um evento. Caso tenha uma câmera speed dome também é possível ativar um preset especificando seu valor. Inseridas estas informações clique em Adicionar. Se desejar gravar mais de um canal basta selecionar o dispositivo e a câmera novamente e clicar em adicionar. As câmeras serão listadas conforme apresenta a figura abaixo.

| spositivo de alarme          | Configurar | Tipo:   | Det   | t. Movime | ento |         |       |        | •                   |                |          |          |
|------------------------------|------------|---------|-------|-----------|------|---------|-------|--------|---------------------|----------------|----------|----------|
| CAM 1                        | Ajustal no | Dom.    | Seq.  | Ter.      | Qua. | Qui.    | Sex   | Sáb.   | a de salad          |                |          |          |
| CAM 3                        | Período    | Hora    |       | Minuto    |      | Hora    |       | Minuto | Model               | o em branco    |          |          |
| CAM 4                        | 1          | 7       | 1:    | 30        |      | 17      | ٦.    | 30     | Model               | o Intelbras    |          |          |
| CAM 5                        |            | 0       | Ξ.    | 0         |      | •       | Ξ.    | •      | model               | 0 1110-10103   |          |          |
| CAM 6                        | 2          | U       |       | 0         | _    | U       |       | U      |                     |                |          |          |
| 🔹 CAM 7                      | 3          | 0       | :     | 0         | -    | 0       | :     | 0      |                     |                |          |          |
| CAM 8                        | 4          | 0       | 1:    | 0         | _    | 0       | 1:    | 0      |                     |                |          |          |
| 🐗 CAM 9                      |            | 0       | 11    | 0         |      | 0       | 11    | -      |                     |                |          |          |
| 🖤 CAM 10                     | 5          | U       | · ·   | 0         | -    | 0       | •     | U      |                     |                |          |          |
| 🖤 CAM 11                     | 6          | 0       | :     | 0         | -    | 0       | :     | 0      | <-                  | <-todos        | Editar m | odelo    |
| CAM 15<br>CAM 16<br>Alarme 1 | 1          | Preset: |       |           | Adic | ionar   | Alte  | erar . | Tempo(s):<br>Apagar | 20<br>Cancelar |          |          |
| Alarme2                      | No.        | Nome de | o dis | positivo  | N    | Nome da | a cân | iera   | Câr                 | nera ID        | Preset   | Tempo(s) |
| Alarme4                      | 0001       | 10      | .0.0  | .5        |      | CA      | М 1   |        | 10                  | 150000         |          | 20       |
| Alarme5                      | 0002       | 10      | .0.0  | .5        |      | CA      | M 2   |        | 10                  | 150001         |          | 20       |
| Alarme6                      | 0003       | 10      | .0.0  | .5        |      | CA      | М 3   |        | 10                  | 150002         |          | 20       |
| Alarme?                      |            |         |       |           |      |         |       |        |                     |                |          |          |
| Alarme9                      |            |         |       |           |      |         |       |        |                     |                |          |          |
| Alarme 10                    |            |         |       |           |      |         |       |        |                     |                |          |          |
| Alarme 11                    |            |         |       |           |      |         |       |        |                     |                |          |          |
| Alarme 12                    |            |         |       |           |      |         |       |        |                     |                |          |          |
| Alarme 13 👻                  |            |         |       |           |      |         |       |        |                     |                |          |          |

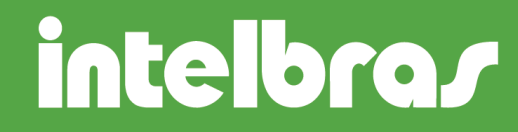

**IMPORTANTE**: A função Alarme Upload precisa estar habilitada no canal que irá gerar a gravação. Certifique-se de que este item está habilitado acessando em seu DVR a guia Detectar.

Para reproduzir os arquivos gerados, na interface principal do software, acesse a guia Reproduzir e selecione a aba Gravações locais, insira os dados do dispositivo e marque o campo Regular, clique em Buscar. As gravações serão listadas.

| incar gra                  | wacão Gravações locais     |                     |   | 5169 (116) |
|----------------------------|----------------------------|---------------------|---|------------|
| Dises site                 |                            |                     |   |            |
| Dispositiv                 | vo                         |                     |   |            |
| Disp                       | o.: 10.0.0.5               | CAM 1 🔻             |   |            |
| lipo                       |                            |                     |   |            |
| <ul> <li>Parâme</li> </ul> | jular 🔘 Alarme 🔘 C         | artao 💮 Outros      |   |            |
| r ar anne                  |                            |                     |   |            |
|                            | Início: 16/07/2012 -       | 10:58:04            |   |            |
|                            | Fim: 17/07/2012 -          | 10:58:04 ≑          |   |            |
| Tip                        | o arg.: Vídeo 🗸            |                     |   |            |
|                            |                            |                     |   |            |
|                            |                            |                     |   |            |
|                            |                            | Buscar              |   |            |
|                            |                            |                     |   |            |
| Resultad                   | io(Sei, o No, do arquivo e | ae um aupio cilque) |   |            |
| SN                         | Horário de Início          | Horário de térmir 🔷 |   |            |
| 1                          | 2012-07-17 08:59:36        | 2012-07-17 09:00 =  | ļ |            |
| 2                          | 2012-07-17 09:00:23        | 2012-07-17 09:00    |   |            |
| 3                          | 2012-07-17 09:01:15        | 2012-07-17 09:01    |   |            |
| 4                          | 2012-07-17 09:02:28        | 2012-07-17 09:03    |   |            |
| 5                          | 2012-07-17 09:03:35        | 2012-07-17 09:03    | ļ |            |
| 6                          | 2012-07-17 09:03:59        | 2012-07-17 09:04    | ļ |            |
| 7                          | 2012-07-17 09:04:31        | 2012-07-17 09:05    |   |            |
| 8                          | 2012-07-17 09:05:41        | 2012-07-17 09:06    |   |            |
|                            | 2012-07-17 09:06:23        | 2012-07-17 09:07    |   |            |
| 9                          | 2012-07-17 09:07:49        | 2012-07-17 09:08    |   |            |
| 9                          |                            |                     |   |            |
| 9<br>10<br>11              | 2012-07-17 09:08:57        | 2012-07-17 09:12 +  |   |            |
| 9<br>10<br>11              | 2012-07-17 09:08:57        | 2012-07-17 09:12 +  |   | Player     |

Estes arquivos ficam armazenados na pasta especificada na tela Opções do software conforme a imagem abaixo. Para acessar a tela, na interface principal do software clique em Opções > Opções.

# intelbras

| Sistema                                                                                                    |
|----------------------------------------------------------------------------------------------------|
| Idioma: Português 👻 * 🔲 Verificar Senha                                                                            |
| * 🗹 Conectar todos os disp. ao iniciar 🔹 👘 Carregar cartão ao iniciar o sistema 🔹 👘 Autoiniciar plano de gravações |
| Auto pop-up com info. do alarme * Autologar no sistema                                                             |
| Configuração de tedas de atalho: Visualização em tela cheia 👻 Ctrl + F *                                           |
| Apresentar na barra lateral: Dispositivos 🗸 * Imagem de visualização: 📝 Abertura padrão do sistema                 |
| Apresentar na interface: Perda vídeo 👻 Mascaramento 👻 * 📝 Mostrar o status de todos os dispositivos                |
| Gravações de vídeo e foto                                                                                          |
| Pasta para arquivos de foto: C:\SIM\Fotos                                                                          |
| Regra p/ nome do arg, de foto: {RECTYPE}_{Y4}{M2}{D2}{H2}{m2}{S2}_{DEVID}_{CHNI Tempo de gravação (min.): 5        |
| Pasta para arquivos de vídeo: C:\SIM\Gravações                                                                     |
| Regra p/ nome do arq. de vídeo: {RECTYPE}_{Y4}{M2}{D2}{H2}{m2}{S2}_{DEVID}_{CHNI                                   |
| Regra p/ nome do arq. download: {RECTYPE}_{Y4}{M2}{D2}{H2}{m2}{S2}_{DEVID}_{CHNI                                   |
| * Monitoramento                                                                                                    |
| Autoiniciar projeto: Habilitar Nome do projeto: Isec 🔽 Última visual.<br>Autoiniciar plano: Habilitar Nome Thais V |
| Salvar último estado do monitor                                                                                    |
| Sincronismo do horário                                                                                             |
| * 📝 Autossincronizar com o PC Sincronizar horário 11:30:00 🚖 🔲 Autorreiniciar dispositivo                          |
| Dia da semana 🖉 Dom, 🕼 Seg, 🕼 Ter, 🕼 Qua, 🕼 Qui, 🕼 Sex, 🕼 Sáb,                                                     |
| Gravações de alarme                                                                                                |
| Total de alarmes gravados: 1000 Intervalo de atualização: 3 seg. *                                                 |
| * 🕼 Utilizar Tela de Pop-up para Alarme Janelas de Pop-up de Alarme 4 *                                            |
| Adicionar mensagens de alarmes desativados *                                                                       |
|                                                                                                    |
| OK Cancear                                                                                                    |

Morgana Cristina Lô Analista de Suporte Técnico

Versão:

Revisão:

SUPORTE A CLIENTES